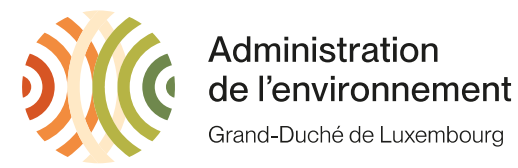

# Comment compléter un rapport annuel

Après être connecté, vous serez automatiquement dirigé sur la page « 001 - Autorisations de la société » où vous trouvez votre liste des rapports annuels :

| Transport<br>Gestion des rapport                                                                                                    | & Traitement d<br>s annuels et au | e Déchets -<br>utorisations |  |  |
|----------------------------------------------------------------------------------------------------|-----------------------------------|-----------------------------|--|--|
| 001 - Autorisations de la société                                                                                                    | waste_annual_report               | 😹 💻 💿 🖂 web#AEV005          |  |  |
| /ous êtes connecté en tant que <i>AEV005</i> pour le groupe <i>TEST E-RA RAPPORTS</i> .<br><u>EDIT</u> : changer les paramètres de mon compte ;<br><u>BACK</u> : retour sur le menu principal ;<br><u>EXIT</u> : se déconnecter. |                                   |                             |  |  |
| Féléchargement du guide d'utilisation (v3.2) : <u>'PDF'</u> .                                                                                                    |                                   |                             |  |  |
| Féléchargement de la <b>liste de références des sociétés</b> : <u>CSV' 'HTML'</u> ( Année : [2021])<br>regroupement des sociétés de transporteurs, négociants, destinataires, pour tout type de rapport annuel)                  |                                   |                             |  |  |

 FIRM\_NEW
 : demande d'ajout d'une société (transporteur, destinataire) ;

 FIRM\_CHECK
 : vérifier les identifiants de sociétés ;

 FIRM\_DOCUMENT
 : mes documents.

#### Liste des rapports annuels [#105] +/-

Saisir la valeur puis appliquer le filtre : négoce 4 [#105 / 105 ]

|        | Type rapport annuel                            | Année | Etape             | ID<br>société | Nom                   | Ville       |
|--------|------------------------------------------------|-------|-------------------|---------------|-----------------------|-------------|
| SELECT | installation de traitement Asphalte [A#REPORT] | 2016  | Suspendu<br>[frz] | 5             | TEST E-RA<br>RAPPORTS | REMICH [LU] |
| SELECT | installation de traitement Asphalte [A#REPORT] | 2017  | Refusé [rej]      | 5             | TEST E-RA<br>RAPPORTS | REMICH [LU] |
| SELECT | installation de broyage de Bois [B#REPORT]     | 2016  | Suspendu<br>[frz] | 5             | TEST E-RA<br>RAPPORTS | REMICH [LU] |
| SELECT | activité communale [C#REPORT]                  | 2016  | Suspendu<br>[frz] | 5             | TEST E-RA<br>RAPPORTS | REMICH [LU] |
| 1      | 1                                              |       | I.A. I.           |               | ITEOTE DA             | 1           |

Parmi la liste des rapports annuels, vous choisissez votre rapport à traiter en cliquant sur « SELECT ».

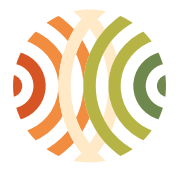

Administration de l'environnement Grand-Duché de Luxembourg

Vous arrivez sur la page « 020 – Rapport annuel ». Pour modifier votre inventaire, vous cliquez sur « EDIT » dans l'espace vert foncé. Si c'est la première fois que vous traitez cet inventaire il faut tout d'abord cliquer sur « CREATE ».

| Transport & Traitement de Déchets -<br>Gestion des rapports annuels et autorisations |                                                                                                  |                                      |                                                           |                          |             |                     |            |
|--------------------------------------------------------------------------------------|--------------------------------------------------------------------------------------------------|--------------------------------------|-----------------------------------------------------------|--------------------------|-------------|---------------------|------------|
| 020 - Rapport annuel                                                                 |                                                                                                  |                                      |                                                           |                          |             | waste_annual_report | GD5#AEV005 |
| Traitement du rapport :                                                              | annuel de la société TES<br>ansferts de déchets char                                             | r E-RA RAPPORTS,<br>gés au Luxembour | ; située à <i>REMICH.</i><br>g doivent être mentionnés da | ans l'inventaire des mou | ivements. 🔺 |                     |            |
| ID rapport                                                                           | 40312                                                                                            |                                      |                                                           |                          |             |                     |            |
| Type rapport annuel                                                                  | transport de déchets                                                                             |                                      | ~                                                         |                          |             |                     |            |
| Année                                                                                | 2020                                                                                             |                                      |                                                           |                          |             |                     |            |
| Etape                                                                                | Encodage                                                                                         | ~                                    |                                                           |                          |             |                     |            |
| DELETE : supprimer<br>BACK : retour sur I<br>EXIT : se déconne<br>Le document télév  | le rapport ;<br>a liste des rapports ;<br>ecter.<br>ersé ne doit pas présent<br><b>référence</b> | er de restriction de                 | sécurité (les données doive                               | nt être exploitables). 着 | 4           |                     |            |
| Inventaire des mou                                                                   | vements (fichier avec exte                                                                       | nsion 'CSV') - Struct                | ture [PDF]                                                |                          |             |                     |            |
| Comment compléte                                                                     | er un rapport annuel via C                                                                       | SV ? [XLSX]                          | Q                                                         |                          |             |                     |            |
| Eléments du ra                                                                       | pport                                                                                            |                                      |                                                           |                          |             |                     |            |
| [#02] Z) Déclaration de                                                              | e non-activité [PDF] ( <mark>Docu</mark>                                                         | ment vierge)                         | Browse No file selected.                                  | (< 5 Mo !) APPLY         | -           |                     |            |
| [#01] Inventaire des m                                                               | ouvements [CSV] [18/11/20                                                                        | 022 - 25/01/2023]                    | ID i                                                      | nventaire : 16875 EDIT   | Encodage    |                     |            |
| Autre [DOC/DOCX/XLS                                                                  | S/XLSX/PDF]                                                                                      |                                      |                                                           | ADD                      |             |                     |            |

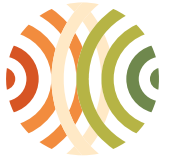

025 - Inventaire des mouvements

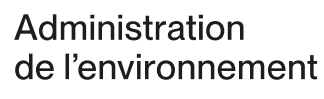

Grand-Duché de Luxembourg

Sur la page « 025 – Inventaire des mouvements » vous cliquez sur « ADD : ajouter une ligne dans l'inventaire » pour ajouter la première ligne.

### Transport & Traitement de Déchets -Gestion des rapports annuels et autorisations

waste\_annual\_report 🛛 🗮 💶 🕐 🖂 web#AEV005

Traitement de l'inventaire des mouvements n° 12943 de la société TEST E-RA RAPPORTS, située à REMICH.

| Туре                       |                                                                                                    | Suivi applicatio              | tion (DOCX) @ LAN                       |
|----------------------------|----------------------------------------------------------------------------------------------------|-------------------------------|-----------------------------------------|
| pièce linventaire          | e des mouvements                                                                                                    | Producteur                    |                                         |
| Туре                       |                                                                                                    | (NACE)                        | ×                                       |
| rapport négoce/c<br>annuel | courtage de déchets 🗸                                                                                                    | Code Déchet                   | t                                       |
| Année 2017                 |                                                                                                    | Transporteur-                 | r                                       |
| Etape Encodag              | je 🗸                                                                                                    | Négociant                     | ✓                                       |
| ADD                        | ajouter une ligne dans l'inventaire ;                                                                                                    | Destinataire                  |                                         |
| VALIDATE                   | valider l'inventaire ;                                                                                                    | Critère de tri                | ×                                       |
| FIRM_NEW d                 | demande d'ajout d'une société (transporteur,<br>lestinataire) ;<br>retour sur le rapport annuel ;<br>se déconnecter ;<br>EXPORT ALL @ LAN | APPLY : appl<br>RESET : réini | pliquer ;<br>nitialiser (et appliquer). |

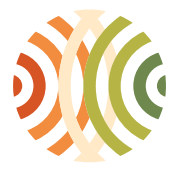

Administration de l'environnement Grand-Duché de Luxembourg

Sur la page « 025a – Traitement de l'inventaire des mouvements – Ajout d'une ligne » vous pouvez remplir soit des trajets individuels, soit accumuler les quantités (kg/litres) des trajets de l'année dans une seule ligne SI vous avez fait plusieurs fois les mêmes trajets, c.-à-d. du même producteur avec les mêmes déchets avec le même transporteur pour le même destinataire et le même traitement.

Après avoir rempli votre ligne, vous cliquez sur « VALIDATE ».

| Transport & Traitement de Déchets -<br>Gestion des rapports annuels et autorisations |                         |                       |  |                     |           |            |  |
|--------------------------------------------------------------------------------------|-------------------------|-----------------------|--|---------------------|-----------|------------|--|
| 025a - Traitement de l'in                                                            | ventaire des mouvements | s - Ajout d'une ligne |  | waste_annual_report | 🔛 💻 🕐 🖂 v | web#AEV005 |  |
| Producteur (code<br>NACE) 💿 😉                                                        |                         |                       |  |                     |           | ~          |  |
| Producteur initial?                                                                  | <b>~</b>                |                       |  |                     |           |            |  |
| Code Déchet 💿 🔮                                                                      |                         |                       |  |                     |           | ~          |  |
| Transporteur (ID ; nom<br>[localité]) 🥑 😫                                            |                         |                       |  |                     | ~         |            |  |
| Destinataire<br>(ID ; nom [localité]) 🧿                                              |                         |                       |  |                     | ~         |            |  |
| Code Traitement 💿 😉                                                                  |                         |                       |  |                     |           | ~          |  |
| Quantité 💿                                                                           |                         |                       |  |                     |           |            |  |
| Unité 🕗                                                                              | ~                       |                       |  |                     |           |            |  |

VALIDATE : valider l'ajout de la ligne avec les informations saisies ; BACK : retour sur l'inventaire.

Vous arrivez de nouveau sur la page « 025 - Inventaire des mouvements » où vous pouvez continuer avec la prochaine ligne. Vous pouvez remplir ce rapport soit au fur et à mesure pendant toute l'année, soit à la fin de l'année dans un seul coup.

Après le 31 décembre de l'année correspondante, vous pouvez cliquer sur « VALIDATE ».

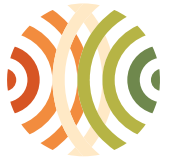

## Administration de l'environnement

Grand-Duché de Luxembourg

#### Transport & Traitement de Déchets -Gestion des rapports annuels et autorisations

025 - Inventaire des mouvements

waste\_annual\_report 🗮 💻 💿 🖂 web#AEV005

Traitement de l'inventaire des mouvements n° 12943 de la société TEST E-RA RAPPORTS, située à REMICH.

| Type                   | Inventaire des mouvements                                                                                                    | Suivi applicatio              | on (DOCX) @ LAN                      | 1 |   |
|------------------------|----------------------------------------------------------------------------------------------------|-------------------------------|--------------------------------------|---|---|
| Туре                   |                                                                                                    | (NACE)                        |                                      |   | ~ |
| rapport<br>annuel      | négoce/courtage de déchets 🗸                                                                                                  | Code Déchet                   |                                      |   | ~ |
| Année<br>Etape         | 2017<br>Encodage ✔                                                                                                    | Transporteur-<br>Négociant    |                                      | ~ |   |
| ADD                    | : ajouter une ligne dans l'inventaire ;                                                                                       | Destinataire                  |                                      |   | • |
| VALIDA                 | TE valider l'inventaire ;                                                                                                    | Critère de tri                | ~                                    |   |   |
| FIRM_N<br>BACK<br>EXIT | <u>iEW</u> : demande d'ajout d'une société (transporteur,<br>destinataire); : retour sur le rapport annuel; : se déconnecter; | APPLY : appl<br>RESET : réini | liquer ;<br>tialiser (et appliquer). |   |   |
| EXPOR                  | T_ALL : EXPORT ALL @ LAN.                                                                                                    |                               |                                      |   |   |

Après avoir cliqué sur « VALIDATE » vous arrivez à la page « 020 – Rapport annuel » ou vous pouvez maintenant cliquer sur « TRANSFER ».

| Tra                  | Transport & Traitement de Déchets -           |                |  |
|----------------------|-----------------------------------------------|----------------|--|
| Gestion des r        | Gestion des rapports annuels et autorisations |                |  |
| 020 - Rapport annuel | waste_annual_report                           | 😹 💻 GD5#AEV005 |  |

Traitement du rapport annuel de la société TEST E-RA RAPPORTS, située à REMICH.

Uniquement les transferts de déchets chargés au Luxembourg doivent être mentionnés dans l'inventaire des mouvements.

| ID rapport          | 40312                |   |
|---------------------|----------------------|---|
| Type rapport annuel | transport de déchets | ~ |
| Année               | 2020                 |   |
| Etape               | Infos supp.          | ~ |

Choisissez l'une des options suivantes :

TRANSFER : transférer le rapport (suite du traitement par l'Administration de l'environnement) ;

DELETE : supprimer le rapport ;

BACK : retour sur la liste des rapports ;

EXIT : se déconnecter.

Å Le document téléversé ne doit pas présenter de restriction de sécurité (les données doivent être exploitables). Å

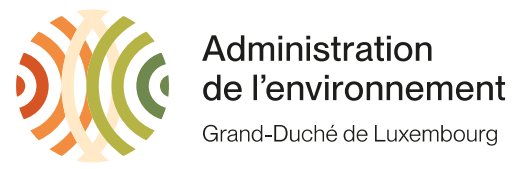

Avec cette manœuvre, vous avez transféré votre rapport annuel à l'administration de l'environnement :

| Gestion                           | Transport & Traitement de Déchets -<br>Gestion des rapports annuels et autorisations |                    |  |
|-----------------------------------|--------------------------------------------------------------------------------------|--------------------|--|
| 030 - Transfert du rapport annuel | waste_annual_report                                                                  | 🔀 💻 🕐 🖂 web#AEV005 |  |

Le rapport annuel est transféré et la suite du traitement sera effectué par l'Administration de l'environnement : - une notification par e-mail vous est envoyée ; - une copie de cette notification est envoyée à l'Administration de l'environnement.

BACK : retour sur le menu principal ; EXIT : se déconnecter.